## 湖北省 2024 年普通高考书法类统考 网上报名系统操作手册

## 一、报名条件

考生完成当年湖北省普通高等学校招生全国统一考试报名,并在高考报名时选择 了书法类。

## 二、设备要求

考生可使用电脑、手机、平板电脑等多种设备进行网上报名,既可使用网址,也可 以通过用手机微信扫一扫报名卡上的二维码开始报名,建议各位考生网上报名时优先 使用手机报名及缴费(使用手机或平板电脑报名时,推荐使用最近3年上市的、屏幕尺 寸超过4英寸、安卓系统高于10.0版本或苹果 iphone6及以后型号的各类手机、平 板电脑,避免使用老旧的非智能手机设备;使用电脑报名时,推荐使用360安全浏览 器、谷歌 Chrome 浏览器、火狐浏览器等较新的主流浏览器,避免使用老版或非主流浏 览器)。

## 三、报名流程

**步骤一:**考生登录艺术类统考报名网站(www.hubeiyikaowang.com)后,点击"开始报名",出现考生登录面:

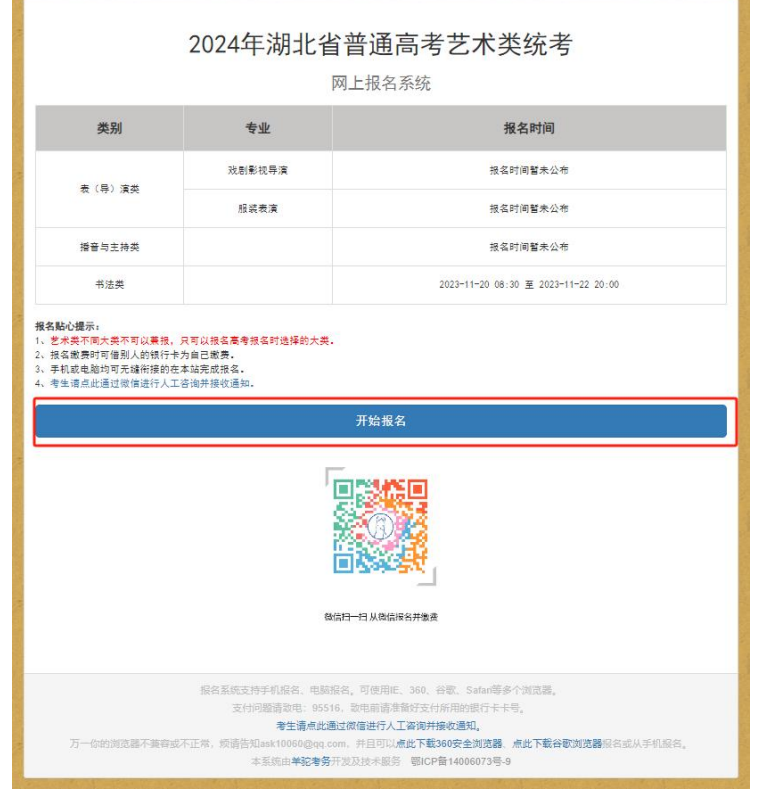

第1页共3页

**步骤二:**输入高考报名号、身份证号及验证码,即可登录进入到艺术类统考网上报名系统页面,如下图所示:

| 2             | 024年湖北省普通高考艺术                                                                                                | 类统考                                |
|---------------|----------------------------------------------------------------------------------------------------|------------------------------------|
| [报名]          | 打印准考证                                                                                                    | 直询成装                               |
|               | 高老报名号:                                                                                                    |                                    |
|               | 高考报名号                                                                                                    |                                    |
|               | 身份证号码:                                                                                                    |                                    |
|               | 身份证号码                                                                                                    |                                    |
|               | 验证码:                                                                                                    |                                    |
|               | 请将右侧字符输入在此框内                                                                                                 | 98                                 |
|               | ☑ 我已了解并同意报名需知                                                                                                |                                    |
|               | 报名及打印准考证                                                                                                    |                                    |
|               | 返回首页                                                                                                    |                                    |
|               | 报名系统支持手机报名、电脑报名、可使用IE、360、谷歌、Satari等<br>支付问题清政电:95516,政电前请准备好支付所用的银行卡                                        | 多个浏览器。<br>卡号。                      |
| 万一你的浏览器不兼容或不正 | 考土資訊DDMD之间使进行人上容到开提的目机。<br>常,烦请告知ask10060@qq.com,并且可以点此下載360安全测透器<br>本系統由 <b>羊驼考</b> 务开发及技术服务 鄂ICP音14006073号 | 。 <b>点此下载谷歌浏览器</b> 报名或从手机服名。<br>-9 |

**步骤三:**考生点击书法类"报名此类考试",即可进入下一步,如下图所示:

| 2024年湖北省普通高考艺术类统考<br>网上报名系统                                                                                                    |        |          |                             |  |  |
|----------------------------------------------------------------------------------------------------|--------|----------|-----------------------------|--|--|
| [报名]                                                                                                    | 打印准考证  |          | 查询成绩                        |  |  |
| 姓名                                                                                                    |        |          |                             |  |  |
| 身份证号                                                                                                    |        |          |                             |  |  |
| 高考报名号                                                                                                    |        |          |                             |  |  |
| 高考报名时填报的报考类别                                                                                                    | 书法类    |          |                             |  |  |
| 选择要报名的考试类别<br>报名融合提示: 艺术类不同大类不可以兼报,只可以报名意考报名时选择的大菜。                                                                                                    |        |          |                             |  |  |
| 奕别                                                                                                    | 至亚     |          | <b>报</b> 名时间                |  |  |
| 表 (导) 演类                                                                                                    | 戏剧影视导演 |          | 报名时间暂未公布                    |  |  |
| 高考报名未报考此类                                                                                                    | 服装表演   |          | 报名时间暂未公布                    |  |  |
| · 播音与主持类<br>高考报名未报考此类                                                                                                    |        |          | 报名时间智未公布                    |  |  |
| 书法类报名此类考试                                                                                                    |        | 2023-11- | 20 08:30 至 2023-11-22 20:00 |  |  |
| 报名系统支持手机报名、电脑报名、可使用iE、360、谷歌、Safar等多个微范器。<br>支付问题请敬电。95516,数电崩诸准备好支付所用的银行卡卡号。<br><b>考生清点此通过欧信进行人工咨询并接收通知</b> 。<br>万一你的浏览器不靠容或不正端,烦谐告知ask10060@qq.com,并且可以 <b>点比下载360交全浏览器,点此下载谷歌浏览器</b> 报名或从手机报名。<br>本系统由 <b>羊边考务</b> 开发及技术服务 <b>鄂CP音</b> 14006073号-9 |        |          |                             |  |  |

第2页共3页

**步骤四:**阅读网上报名须知,可点击"点击查看书法类报名须知",即可查看, 报名须知阅读完毕,可点击"同意报名须知,下一步"。如下图所示:

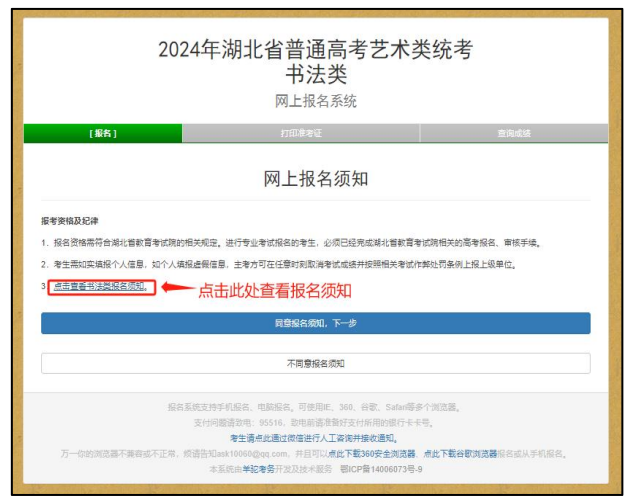

**步骤五**:开始网上报名,补全基本信息(高考报名填写了的信息这里不需要重新填写)。确定无误点击下一步。如下图所示:

|                          | 2024年湖北行                                                                        | 省普通高考艺术<br>书法类<br><sub>网上报名系统</sub>                                                                                    | 类统考                                                 |  |  |
|--------------------------|---------------------------------------------------------------------------------|----------------------------------------------------------------------------------------------------|-----------------------------------------------------|--|--|
| [报名]                     |                                                                                 | 打印准考证                                                                                                    | 查询成绩                                                |  |  |
|                          | 请先确认 照片、                                                                        | 补全基本信息<br>姓名、证件号、毕业学校 是否正确。                                                                                            |                                                     |  |  |
|                          | 所在省份*                                                                           | 所在城市                                                                                                    | 老生手机号*                                              |  |  |
|                          | 湖北                                                                              | ▼ 武汉                                                                                                    | ▶ 用于鉴定身份及考务通知                                       |  |  |
|                          | 监护人                                                                             |                                                                                                    |                                                     |  |  |
|                          | 姓名*                                                                             | 与自己的关系*                                                                                                    | 监护人手机号*                                             |  |  |
| 干震寰                      |                                                                                 | 请选择                                                                                                    | ▶ 清留监护人手机,用于紧急情?                                    |  |  |
| 高份证号:<br>高考报名号:<br>毕业学校: |                                                                                 | <del>ध–न</del>                                                                                                    |                                                     |  |  |
| 万一你的浏览器不能有成              | 报名系统支持手机服名、电频<br>支付问题猜取电: 95<br>零生清点此<br>不正常,烦清告知ask10060@qq<br>本系统由 <b>学记者</b> | 1服名。可使用EL、360.谷家、Safari等<br>516.动电前请准备学支付所用的银行÷<br>通过做信进行人工海海并操改通知。<br>com,并且可以点处下载386安全规定器<br>备开发及技术服务 鄂ICP督14006073号 | 多个面范器。<br>5号。<br>- 病 <b>此下载谷歌刘克器</b> 照名或从手机服名。<br>9 |  |  |

**步骤六:**扫描二维码缴费,缴费成功后可点击"已完成支付,刷新支付状态", 查看缴费是否成功,缴费成功即报名完成。如下图所示:

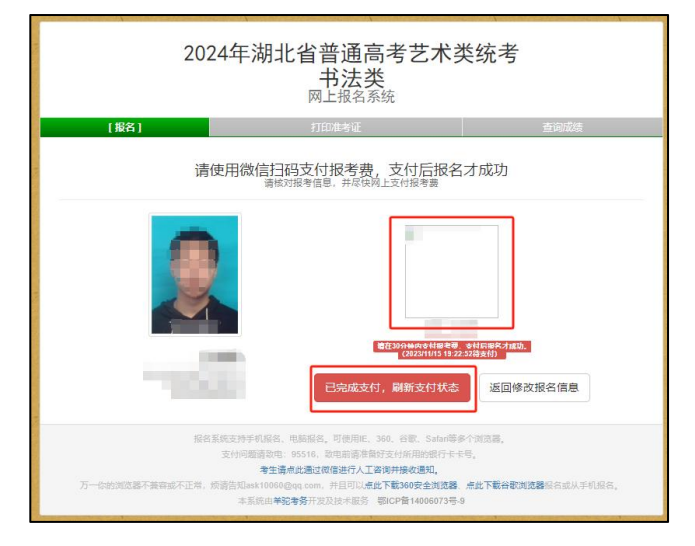

第3页共3页